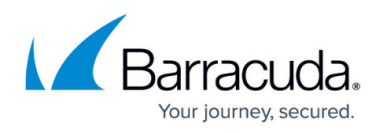

# How to Configure Virus Scanning in the Firewall for Web Traffic

#### https://campus.barracuda.com/doc/96026315/

The CloudGen Firewall scans web traffic for malware on a per-access-rule basis when Virus Scanning in the Firewall is enabled. When a user downloads a file, the firewall intercepts and scans the file if it is smaller than the limit set in the large file policy and if the MIME type is listed in the **Scanned MIME types** list. Files matching a MIME type exception are not scanned. To avoid browser timeouts while downloading the file, a very small amount of data is trickled into the browser to keep the connection open. Data trickling ceases while the file is scanned by the virus scanner. If the large file watermark is set to a very high value, browser sessions might time out. In this case, decrease the large file policy value. If the virus scanning services detect malware, the infected file is discarded, and the user is redirected to a customizable block page. The very small partial download from data trickling might still be present on the client. You can combine virus scanning with TLS Inspection to also scan HTTPS connections.

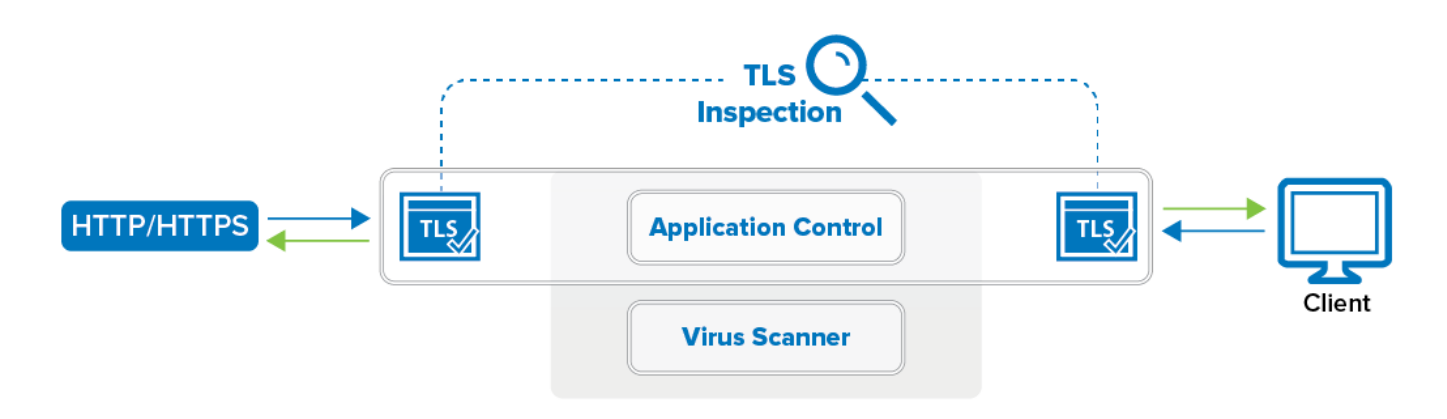

### **Before You Begin**

- Enable Application Control. For more information, see <u>How to Enable Application Control</u>.
- Create a Virus Scanner service. For more information, see Virus Scanner.

### Step 1. Configure the Virus Scanner Engine(s)

Select and configure a virus scanner engine. You can use Avira and ClamAV either separately or together. Barracuda CloudGen Firewall F100 and F101 can use only the Avira virus scanning engine.

Using both AV engines significantly increases CPU utilization and load.

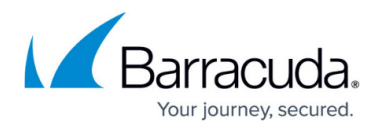

#### 1. Go to CONFIGURATION > Configuration Tree > Box > Assigned Services > Virus-Scanner > Virus Scanner Settings.

- 2. Click Lock.
- 3. Enable the virus scanner engines of your choice:
  - Enable the Avira AV engine by selecting **Yes** from the **Enable Avira Engine** list.
  - Enable the ClamAV engine by selecting **Yes** from the **Enable ClamAV** list.
- 4. Click Send Changes and Activate.

### Step 2. Enable TLS Inspection and Virus Scanning in the Firewall

If you want to scan files that are transmitted over a TLS-encrypted connection, enable TLS Inspection and Virus Scanning in the Firewall service.

- 1. Go to CONFIGURATION > Configuration Tree > Box > Assigned Services > Firewall > Security Policy.
- 2. Click Lock.

CA Certificate

3. Expand the **Enable TLS Inspection** drop-down list and enable TLS Inspection.

| Security Policy Settings |             |      |                        |                                                                                                    |
|--------------------------|-------------|------|------------------------|----------------------------------------------------------------------------------------------------|
| Enable SSL Inspection    | Auto        |      | •                      | Advanced                                                                                                    |
|                          | Auto        |      |                        |                                                                                                    |
| Root Certificate         | No          |      |                        | (j) Upload the certificate used for outbound SSL Inspection to                                                        |
|                          | Yes         |      |                        | the certificate store. This certificate is used to sign the<br>dynamically generated certificates for intercepted SSL |
|                          | Certificate | 8. 🥖 | No Certificate present | connections. Import this certificate as a Trusted Root CA on the clients to avoid SSL errors.                         |
|                          | Private Key | E0 💼 | No Key present!        | Io not use certificate store select <explicit> and create or<br/>import the certificate/key pair.</explicit>          |

When set to **Auto**, the CloudGen Firewall will check for certificates and automatically enable TLS Inspection as soon as a valid license is detected.

4. Upload your root CA certificate, or create a self-signed Root Certificate.

| TLSinspection           |      | •                      |
|-------------------------|------|------------------------|
| Use Self-Signed Certif  |      |                        |
| Self-Signed Certificate | 8 🖍  | No Certificate present |
| Self-Signed Private Key | Eo 💼 | No Key present!        |

- 5. (Optional) Click the plus sign (+) in the **Trusted Root Certificates** section to add additional root certificates.
- 6. In the Virus Scanner Configuration section, expand the drop-down list next to Enable Virus Scanning for, and select Yes for HTTP.
- 7. In the Scanned MIME types list, add the MIME types of the files you want to scan. Default: <factory-default-mime-types> and <no-mime-types>. For more information, see <u>Virus</u> <u>Scanning and ATP in the Firewall</u>.
- 8. (optional) In the **Scanned MIME types** list, add MIME type exceptions. Prepend an "!" to not scan this MIME type. E.g., !application/mapi-http

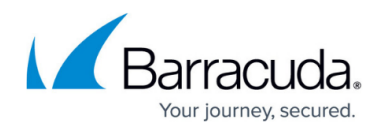

9. (optional) Change the Action if Virus Scanner is unavailable.

|                                        |                                                           | <br>F X |
|----------------------------------------|-----------------------------------------------------------|---------|
| Scanned MIME Types                     | <factory-default-mime-types></factory-default-mime-types> |         |
|                                        | <no-mime-types></no-mime-types>                           |         |
|                                        | !application/mapi-http                                    |         |
|                                        |                                                           |         |
|                                        |                                                           |         |
|                                        |                                                           |         |
|                                        |                                                           |         |
|                                        |                                                           |         |
| Action if Virus Scanner is Unavailable | 🖨 Fail Close                                              |         |
| 10. (optional) Click Advanced:         |                                                           |         |

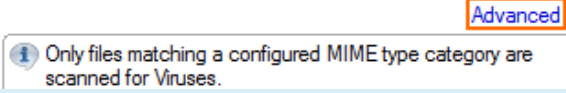

Changing settings for the virus scanner also affects virus scanning for mail traffic.

- Large File Policy Action taken if the file exceeds the size set as the Large File Watermark. Select Allow to forward the files unscanned; select Block to discard files that are too big to be scanned.
- Large File Watermark (MB) The large file watermark is set to a sensible value for your appliance. The maximum value is 4096 MB.
- Stream Scanning Buffer Select the buffer size for HTTP/HTTPS streaming media using chunked transfer encoding. Select Small for faster response times, or Big to scan larger chunks before forwarding the stream to the client.
- **Data Trickling Settings** Change how fast and how much data is transmitted. Change these settings if your browser times out while waiting for the file to be scanned.

## Barracuda CloudGen Firewall

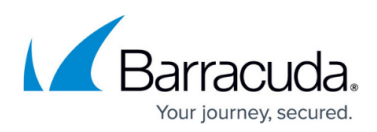

| ✓ Enable Large File Policy:<br>Large File Watermark (MB)<br>Stream Scanning Buffer                                | Allow       Image: wide of a constraint of a constraint of a constr | Large File policy determines the action for files exceeding the Large File<br>Watermark.<br>Large File Watermark<br>Enter the maximum file size in MB that is scanned. Leave empty to use the<br>default. Default: 30 MB except F100/F101: 10 MB Max: 4096 MB<br>Stream Scanning Buffer<br>Buffer size for HTTP/HTTPS streaming media using chunked transfer end<br>Use small buffer sizes for faster response times, larger buffer sizes for scar<br>larger chunks.                                                                                                    |
|----------------------------------------------------------------------------------------------------|----------------------------------------------------------------------------------------------------|----------------------------------------------------------------------------------------------------|
| Activate Data Trickling<br>Trickle Delay (s)<br>First Trickle Packet (byte)<br>Interval (s)<br>Packet Size (byte) | 5<br>1000<br>10<br>10                                                                                                    | <ul> <li>Enable data trickling to prevent the browser connection from timing out by small packets of unscanned data to keep the connection open. Files smal 10 MB are not trickled. If malware is found, the transfer is stopped.</li> <li>Trickle Delay         <ul> <li>Number of seconds until the first trickle packet is sent.</li> <li>First Trickle Packet</li> <li>Size of the first trickle packets.</li> </ul> </li> <li>Interval         <ul> <li>Delay between trickle packets.</li> </ul> </li> <li>Packet Size             Size of trickle packets after the first trickle packet.</li> </ul> |
| Enable SMTP Virus Scan Lo                                                                                         | g                                                                                                    | SMTP Virus Scan Log<br>Log all virus scanning actions for SMTP email attachments to a dedicate                                                                                                    |

11. Click Send Changes and Activate.

### Step 3. Edit an Access Rule to Enable Virus Scanning

Virus scanning can be enabled for all Pass and Dst NAT access rules.

- 1. Go to CONFIGURATION > Configuration Tree > Box > Assigned Services > Firewall > Forwarding Rules.
- 2. Click Lock.
- 3. Double-click to edit the **PASS** or **Dst NAT** access rule.
- 4. Click the **Application Policy** link and select:
  - Application Control required.
  - **TLS Inspection** optional.
  - Virus Scan required.

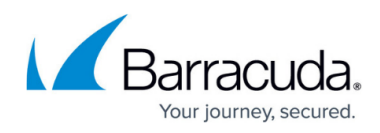

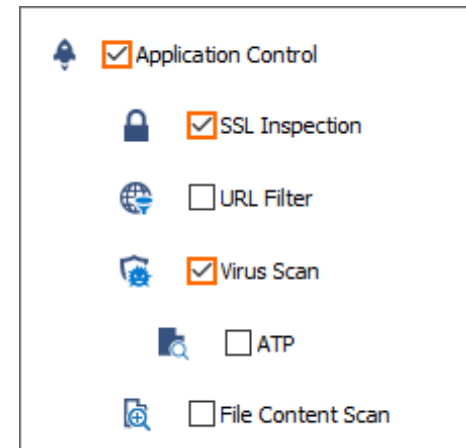

- 5. If configured, select a policy from the **TLS Inspection Policy** drop-down list. For more information, see <u>TLS Inspection in the Firewall</u>.
- 6. Click **OK**.
- 7. Click Send Changes and Activate.

### **Monitoring and Testing**

- Each file blocked by the virus scanner generates a 5005 Virus Scan file blocked event.
- Test the virus scan setup by downloading EICAR test files from <a href="http://www.eicar.com">http://www.eicar.com</a>. The block page is customizable. For more information, see <a href="http://www.eicar.com">How to Configure Custom Block Pages and Texts.</a>

| $\bigotimes$                                                                   |                                                                                                    |  |  |  |  |  |  |  |
|--------------------------------------------------------------------------------|----------------------------------------------------------------------------------------------------|--|--|--|--|--|--|--|
| Virus Alert!                                                                   |                                                                                                    |  |  |  |  |  |  |  |
| The requested file 'eicar.com.txt' has been blocked.                           |                                                                                                    |  |  |  |  |  |  |  |
| Block Reason:<br>Threat:<br>Details:<br>URL:<br>Barracuda NG Firewall Gateway: | virus<br>Eicar-Test-Signature<br>Contains code of the Eicar-Test-Signature virus<br>https://secure.eicar.org/eicar.com.txt<br>HQ-VF50-Single |  |  |  |  |  |  |  |

• To monitor detected viruses and malware, go to the **FIREWALL > Threat Scan** page.

| Monitor       | (Å) Live        | History | C Threat<br>Scan | Log        | Shaping        | Users         | O Dynamic   | Rules Host Rules                      | ling      | Override | s 🌱 Entries: M<br>60 A       | lax Entries:<br>II | : C    |
|---------------|-----------------|---------|------------------|------------|----------------|---------------|-------------|---------------------------------------|-----------|----------|------------------------------|--------------------|--------|
| A Action      | Source          | User    | Scan             | Туре       | Destination    | Risk/Severity | Threat Cate | Application Context                   | More Info | Rule     | Info                         | Count              | Last   |
| 🖻 (2) 🔶 Appl  | ication Control |         |                  |            |                |               |             |                                       |           |          |                              |                    |        |
| ▷ (15) ATD    |                 |         |                  |            |                |               |             |                                       |           |          |                              |                    |        |
| 🖻 (3) 😯 IPS   |                 |         |                  |            |                |               |             |                                       |           |          |                              |                    |        |
| 4 (4) 🙀 Virus | Scan            |         |                  |            |                |               |             |                                       |           |          |                              |                    |        |
| 🧹 Scan        | 10.0.10.1       | 1       | V 🙀 V            | firus Scan | 188.40.238.252 |               |             | eicar.com.bt                          |           |          | Virus Blocked (Eicar-Test-Si | . 45               | 1m 18s |
| 🖌 Scan        | 10.0.10.1       | 1       | V 🐻 V            | firus Scan | 188.40.238.252 |               |             | eicar_com.zip                         |           |          | Virus Blocked (Eicar-Test-Si | . 32               | 2d 03h |
| 🖌 Scan        | 10.0.10.1       | 1       | V 🙀 V            | frus Scan  | 54.77.187.164  |               |             | miranda-im-v0.10.24-unicode.exe       |           |          | Virus Blocked (ADWARE/In.    | 43                 | 16d 00 |
| 🖌 Scan        | 10.0.10.1       | 1       | V 🐻 V            | frus Scan  | 159.8.13.146   |               |             | eDealInstaller-Distribution-Update.ex | e         |          | Virus Blocked (ADWARE/A      | . 27               | 24d 20 |

### **Next Steps**

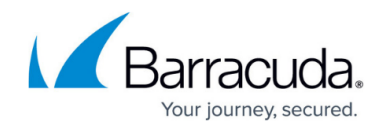

To combine ATP with virus scanning, see <u>Advanced Threat Protection (ATP)</u>.

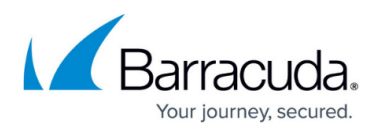

#### Figures

- 1. virus\_scanning\_https\_traffic\_tls.png
- 2. ssl\_auto.png
- 3. outbound\_TLS\_inspection\_02.png
- 4. AV\_SMTP\_09.png
- 5. AV\_SMTP\_02.png
- 6. FW virus scanning advanced.png
- 7. AV\_HTTP\_01.png
- 8. virus\_scanning\_block\_page\_eicar.png
- 9. avScanning02.png

© Barracuda Networks Inc., 2024 The information contained within this document is confidential and proprietary to Barracuda Networks Inc. No portion of this document may be copied, distributed, publicized or used for other than internal documentary purposes without the written consent of an official representative of Barracuda Networks Inc. All specifications are subject to change without notice. Barracuda Networks Inc. assumes no responsibility for any inaccuracies in this document. Barracuda Networks Inc. reserves the right to change, modify, transfer, or otherwise revise this publication without notice.